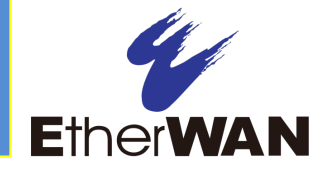

# **1** Unpacking

Unpack the items. Your package should include:

- One EX29000 Series switch
- > Rack-mounting hardware brackets
- > One CD containing this user's guide If items are missing or damaged, notify your EtherWAN representative. Keep the carton and packing material.

## **2** What Else You Need

- > Appropriate cables for data ports
- Personal computer or laptop

#### **3** Select a Location

- Desktop installations: Mount on a flat table or shelf surface.
- Rack installations: Use a 19-inch (48.3centimeter) EIA standard equipment rack that is grounded and physically secure.
- Identify a power source within 6 feet (1.8 meters).
- Choose a dry area with ambient temperature between -10 and 60°C (14 and 140°F).
- Keep away from heat sources, sunlight, warm air exhausts, hot-air vents, and heaters.
- > Be sure there is adequate airflow.
- Keep the switch at least 6 ft (1.83 m) away from the nearest source of electromagnetic noise, such as a photocopy machine.

## **4** Connect to the Data Ports

Depending on the model, your switch can have the following ports:

- > 0, 8, 16, or 24 10/100Base-TX ports
- > 0, 4, 8, 12, 16, 20, or 24 100Base-FX ports
- > 0, 2, or 4 Gigabit ports

#### 10/100Base-TX and 100Base-FX Ports

These ports can connect to devices such as an IP surveillance camera or a Voice Over Internet Protocol (VoIP) phone.

- A. Insert one end of a Category 5 or better Ethernet cable into a switch port.
- **B.** Connect the other end into the Ethernet port of the device.
- C. Repeat steps A and B for each additional device you want to connect to the switch.

#### **Gigabit Ports**

Gigabit ports come as 4-port 10/100/1000Base-TX with Gigabit SFP socket combo, 4-port 1000Base-SX/LX/BX, or 2-port 10/100/1000Base-TX with 2-port 1000Base-SX/LX/BX. These ports can connect to network devices such as a computer, printer, network video recorder (NVR), network storage, or they can connect to the network itself.

Wear an ESD-preventive wrist strap before connecting to these ports.

Gigabit-SFP combo ports operate in "either/or" fashion. This means that attaching to a 1 Gbps

SFP port renders the equivalent partner combo port unavailable.

#### **5** Apply AC Power

- A. Connect the female end of the supplied AC power adapter to the power receptacle on the switch rear panel.
- **B.** Connect the other end to a grounded 3-pronged AC outlet.

#### **Power-Up Sequence**

When you apply AC power:

- > All Link/ACT LEDs blink momentarily.
- > The **System** LED goes ON.
- > LEDs for every port connected to a device flash.

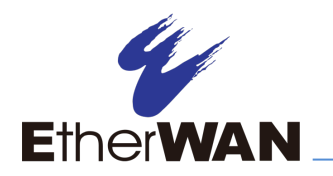

# **EX29000** Switch Installation Guide

# 6 Front Panel LEDs

| LED      | Color                    | Status                                                                                                  |  |  |  |  |  |  |
|----------|--------------------------|----------------------------------------------------------------------------------------------------|--|--|--|--|--|--|
| System   | Green                    | ON =CPU is coming up.<br>OFF = CPU is not coming up.                                                    |  |  |  |  |  |  |
|          | 10/100/1000Base-TX Ports |                                                                                                    |  |  |  |  |  |  |
| Link/ACT | Green                    | ON = valid network connection.<br>OFF = no connection.<br>Flashing = port is sending or receiving data. |  |  |  |  |  |  |
| SPEED    | Green                    | ON = valid port connection at 1000 Mbps.                                                                |  |  |  |  |  |  |
|          | Amber                    | ON = valid port connection at 10 or 100<br>Mbps.                                                        |  |  |  |  |  |  |
|          | SFP                      |                                                                                                    |  |  |  |  |  |  |
| Link/ACT | Green                    | ON = valid SFP link.<br>OFF = no SFP connection.<br>Flashing = port is sending or receiving data.       |  |  |  |  |  |  |
| SPEED    | Blue                     | ON = SFP link at 10 Gbps.                                                                               |  |  |  |  |  |  |
|          | Green                    | ON = SFP link at 1000 Mbps.                                                                             |  |  |  |  |  |  |

## 7 Managing the Switch

The following procedures are optional, but recommended for a basic configuration.

- A. Connect a PC to an available switch port using an appropriate cable.
- **B.** Confirm that the Link/ACT LED for the switch port to which the PC is connected is ON. If not, choose a different port.

- C. Configure the PC's TCP/IP settings to use the subnet 192.168.1.x and subnet mask 255.255.255.0, where x is a number from 2 to 254 other than 10.
- D. In a Web browser address bar, type <u>http://192.168.1.10</u> and press Enter.
- **E.** Log in to the management interface:

| (-) (-) (-) (-) (-) (-) (-) (-) (-) (-) | ,0 + ≘ C × 👩 Login  | ×                                                                                                    |  |
|-----------------------------------------|---------------------|----------------------------------------------------------------------------------------------------|--|
|                                         | login:<br>password: | 1. Enter root for the<br>login name<br>2. Leave the password<br>field blank<br>3. Click the Login<br>button |  |

- **F.** Change the system name:
  - In the left pane, click + next to **System**, then click **System Name/Password**.
  - On the right side, click in the **System Name** text box.
  - Replace the name shown with a name you want to assign to the switch.
  - Click the **Update Setting** button below the **System Name** text box.

| Ether WAN                                                                        |                   |          |                |
|----------------------------------------------------------------------------------|-------------------|----------|----------------|
| Management Switch                                                                | System Name :     | switch_a |                |
| System Information<br>System Name/Password                                       |                   |          | Update Setting |
| " <u>Management Interface</u><br>" <u>Save Configuration</u><br>"Firmura Unerada | Password:         |          |                |
| Reboot<br>Logout                                                                 | Retype Password : |          |                |
| User Account<br>User Privilege                                                   |                   |          | Update Setting |
| B C Diagnostics<br>B C Port<br>B C Switching                                     |                   |          |                |

- **G.** By default there is no password assigned to the switch. To add a password:
  - In the page above, click in the **Password** text box, enter a password, and retype it in the **Retype Password** text box.
  - Click Update Setting below the Retype Password text box.
- H. Change the switch's IP address and subnet mask to match the scheme on your network:

| EtherWAN                                                                                                    | 10/100 1 3<br>2 4                                                                                            | 5 7 9 <sup>Glash</sup><br>6 8 10                                                                 | 1                                                                                                    |                                                                                                    |
|----------------------------------------------------------------------------------------------------|----------------------------------------------------------------------------------------------------|--------------------------------------------------------------------------------------------------|----------------------------------------------------------------------------------------------------|----------------------------------------------------------------------------------------------------|
| A Margarent Switch     System Information     System Information     System Informatio | Static IP:<br>VLAN ID 1 Default Gateway DHCP Client: DHCP Client VLAN ID DHCP Disable DNS Server MAC Address | IP Address<br>10 58 7.78<br>Disable •<br>3.<br>IP Address<br>IP Address<br>Disable •<br>00e0 b52 | IP Subnet Mask<br>255 255 255 0<br>Apply & Save<br>4.<br>Disable •<br>IP Subnet Mask<br>Submit.<br>Submit.<br>3 0150 | <ol> <li>Click on the + next to<br/>system</li> <li>Click on IP Address</li> <li>Enter the IP Address<br/>and Subnet Mask</li> <li>Click on the<br/>Apply &amp; Save button</li> </ol> |